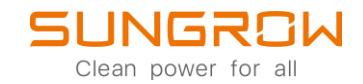

iSolarCloud FAQ

# iSolarCloud Quick-Guide

Applicable to: iSolarCloud

To register for a new iSolarCloud account, choose Register on iSolarCloud.eu.

| Login      Login English Interpretent Server Interpretent Server Interpretent                                                                                                    |                                                |                                |  |
|----------------------------------------------------------------------------------------------------|------------------------------------------------|--------------------------------|--|
| Your Clean Energy Source Personal     Australian     An Download     An Download     Password     Remember Me:     Login        Forgot Password   Guest                                                                                                    | iSolarCloud                                    | Login ⊕ English →              |  |
| Accept<br>Accept<br>Accept | Your Clean Energy Source Personal<br>Assistant | European Server                |  |
| App Download<br>App Download<br>App Store<br>App Store<br>App S                                                                                                    |                                                | Account                        |  |
| App Download  App Download  App Store  App Store  App Androd  Cuest  App Cuest  App Cuest App Cuest App Cuest App Cuest App Cuest App Cuest App Cuest App Cuest App Cuest App Cuest App Cuest App Cuest App Cuest App Cuest App Cuest App Cuest App Cuest App Cuest App Cuest App Cuest App Cuest App Cuest App Cuest App Cuest App Cuest App Cuest App Cuest App Cuest App                                                                                                    |                                                | Password                       |  |
| Legin<br>Legin<br>Crost Password<br>Cuest<br>No account? Register row                                                                                                    | Ann Download                                   | Remember Me                    |  |
| No account? Register row                                                                                                    | Android                                        | Login<br>Forgot Password Guest |  |
|                                                                                                    | Charles Constants                              |                                |  |
| u u                                                                                                    |                                                | Ц                              |  |
| Copyright © Sungrow/2022 All Rights Reserved                                                                                                    | Copyright © Sungrou                            | v2022 All Rights Reserved      |  |
| Copyright © Sungrow2022 All Rights Reserved                                                                                                    | Copyright © Sungrou                            | v2022 All Rights Reserved      |  |

Sign up for an End User account and type in your details on the next page.

| iSolarCloud | Register                                                                                                   |
|-------------|----------------------------------------------------------------------------------------------------|
| Register    |                                                                                                    |
|             | Account Type                                                                                               |
|             | European Server 🗸                                                                                          |
|             | Please select the relevant server for your area; if not available, please select the international server  |
|             | Distributor/Installer                                                                                      |
|             | Distributor/Installer is the person who install or/and manage the plant, and supply<br>service to end user |
|             | End User                                                                                                   |
|             | End User is the person who will own or has owned one inverter or more                                      |
|             |                                                                                                    |
|             |                                                                                                    |
|             |                                                                                                    |
|             |                                                                                                    |
|             |                                                                                                    |
|             |                                                                                                    |
|             |                                                                                                    |
|             |                                                                                                    |
|             |                                                                                                    |
|             |                                                                                                    |
|             |                                                                                                    |
|             |                                                                                                    |

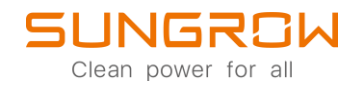

Type in your Email address (1.) and request your Verification code (2.), check your emails and insert the Verification Code (3.). Now insert a Password (4.), repeat the Password (5.), choose your region (6.), accept Privacy Policy (7.) and Register (8.).

| iSolarCloud   Register | n                            |
|------------------------|------------------------------|
| Register               |                              |
|                        | Court Park Harr              |
| 1.                     | Email @gmail.com >           |
|                        | Send Verification Code       |
| 3.                     | Verification Code            |
| 4.                     | Password                     |
| 5.                     | Confirm Password             |
| 6.                     | Country/Region V             |
| 7.                     | <u>Accept Privacy Policy</u> |
| ٤                      | 8. Register                  |
|                        |                              |
|                        |                              |
|                        |                              |
|                        |                              |
|                        |                              |

Be aware: You only see your plant after signing up with iSolarCloud, if your registered Email address has been set as the plant owner. This is usually set during commissioning.

| ඊ                                                                                                  | < Back                                   | Plant Configuration                                                                                                    |   |
|----------------------------------------------------------------------------------------------------|------------------------------------------|----------------------------------------------------------------------------------------------------|---|
| <ul> <li>▲</li> <li>▲</li> <li>●</li> <li>▲</li> <li>●</li> <li>■</li> <li>■</li> <li>●</li> </ul> | FAQ Anlage                               | * Plant Name<br>fr(2, vin)ge<br>Courser's Endi Radense<br>Dediaser Biola Iraflact.com<br>* Installed Novar<br>* Seat Syse<br>* Rest Type<br>Dediaser Solet<br>Free Sect 1                                                                                                    |   |
| Ę                                                                                                  | Fault  Fault  Plant Configuration  Plant | To view or set the PV module model of a good's inverteer toring please click More Configurations<br>Child connection Type<br>100% Ereel-in                                                                                                    |   |
|                                                                                                    | Tariff                                   |                                                                                                    |   |
|                                                                                                    | Advanced<br>Settings                     | Detained Adversis Fordit Cade Cobuscentrals 1318, 10115 Berlin, Germany Cobuscentrals 1318, 10115 Berlin, Germany Cobuscentrals 1318, 10115 Berlin, Germany Cobuscentrals 1318, 10115 Berlin, Germany Cobuscentrals 1318, 10115 Berlin, Germany Cobuscentrals 1318, 10115 Berlin, Germany Cobuscentrals 1318, 10115 Berlin, Germany Cobuscentrals 1318, 10115 Berlin, Germany Cobuscentrals 1318, 10115 Berlin, Germany Cobuscentrals 1318, 10115 Berlin, Germany Cobuscentrals 1318, 10115 Cobuscentrals 1318, 10115 Cobuscentr |   |
|                                                                                                    | i Live Data                              |                                                                                                    |   |
|                                                                                                    | 😥 Smart IV Curve Diagnosis               |                                                                                                    |   |
|                                                                                                    |                                          | •                                                                                                    |   |
| 0                                                                                                  |                                          |                                                                                                    |   |
| 0                                                                                                  |                                          |                                                                                                    | + |
| G                                                                                                  |                                          | See .                                                                                                    | - |

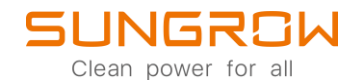

Make sure, you sign in on the European Server on <u>https://www.isolarcloud.eu</u>.

| iSolarCloud                           |                                  |                                                                                                    |
|---------------------------------------|----------------------------------|----------------------------------------------------------------------------------------------------|
| Your Clean Energy Source<br>Assistant | Personal European Server ~       |                                                                                                    |
|                                       | & -Christiansmuchth@ymrdon       |                                                                                                    |
|                                       | £ *                              |                                                                                                    |
|                                       | d Remember Me                    |                                                                                                    |
|                                       | pp Store Login                   |                                                                                                    |
|                                       | Android No account? Register now |                                                                                                    |
|                                       |                                  |                                                                                                    |
|                                       | App Devention                    | And Download  App Download  App Store  App Androd  Control  Control  Contro  Control  Control |

After signing in, you reach the plant overview, where you can check Today Yield, Real-time Power and installed PV-Power.

| ඊා iSolarCloud                                                                                                    | Plant Type v Plant Name Device 5/N | User Account               |          |
|----------------------------------------------------------------------------------------------------|------------------------------------|----------------------------|----------|
| CAM<br>Come<br>Come<br>C |                                    |                            |          |
| <ul> <li>Settings</li> <li>Firmware Update</li> </ul>                                                                                                    |                                    | FAQ Anlage                 |          |
| Automatic update settings     Smart IV Curve Diagnosis     Live Data                                                                                                    |                                    | Today Veld<br>0.4Wh        |          |
| Alarm Subscribe     Remote Maintenance                                                                                                    |                                    |                            |          |
| U Smart Alarm Analysis<br>Setting                                                                                                    |                                    | Real-time Power            |          |
| Info<br>                                                                                                    |                                    |                            |          |
| () Help >                                                                                                    |                                    | Installed Power<br>3.2 kWp |          |
|                                                                                                    |                                    |                            |          |
|                                                                                                    |                                    | e 5                        |          |
| Account<br>Me                                                                                                    |                                    |                            |          |
| Large Screen                                                                                                    |                                    |                            |          |
| 6 Background Management                                                                                                    |                                    |                            | <u> </u> |
| G Logout                                                                                                    |                                    |                            |          |

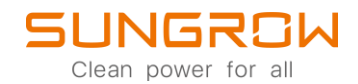

If you click on the plant name under the picture, you see the current energy flow in your system (1.) on the right upper side. The arrows indicate the flow of energy. In this example to load consumes 841W from the battery and 1.091kW from PV. The system does not feed in or consume energy from the grid. On the lower left, the circle describes the consumption of the DC-power (2.). In this example 79,55% of the total DC energy this day was consumed by the load and 20,45% was used to charge the battery. The other circle (3.) describes the load consumption. 20,29% of the consumed energy was generated by PV and 79,71% was supplied by the grid.

| <mark>کک</mark><br>۵<br>۵<br>۵ | K Back                                                  | sei-co<br>3.5 kW<br>  | warefold of PV<br>h (79.55%)<br>Job EUR<br>Job EUR                                    | ð                                                   | 1.<br>Set W (11)           | 2<br>1091 kW<br>1091 kW<br>1021 kW<br>1021 kW | nday G sance                                              |   |
|--------------------------------|---------------------------------------------------------|-----------------------|---------------------------------------------------------------------------------------|-----------------------------------------------------|----------------------------|----------------------------------------------------------------------------------------------------|-----------------------------------------------------------|---|
| 0                              | LA_ Curve                                               | Real-time Power       |                                                                                       | Current Month's Yield                               |                            | 鐴 Total Vield                                                                                                    | ©                                                         | I |
|                                | A Fault                                                 | 1.931 kw              |                                                                                       | 204.1 km                                            | $\sim$                     | 8.695 MWh                                                                                                    | dili -                                                    | I |
|                                | Plant Configuration  Advanced  Settings  Emreave Lodate | PV Installed Capacity | 10 kWp                                                                                | Revenue This Month                                  | 98.952 fur                 | Total Revenue                                                                                                    | 2,920 FUR                                                 |   |
|                                | Uve Data                                                | Day Month Year Total  | < 2022/11/14 >                                                                        |                                                     |                            |                                                                                                    |                                                           | ł |
| 0 0                            |                                                         | 2. PV 4.4 kW          | h - Stiff-con-<br>33 Xikh (<br>) Battery (<br>03 Xikh (<br>) Ferd-in<br>0 Xikh (<br>) | umption of PV<br>79.55%)<br>197.95<br>20.45%)<br>6) | 3. Load 20.7 KM            |                                                                                                    | ©<br>42 WM (2029b)<br>Purbased Energy<br>165 KMh (78.71b) |   |
| G                              |                                                         | Power (W)             |                                                                                       |                                                     | PV 💩 Grid 🔿 Battery 😐 Load |                                                                                                    | 0 ≡ 0                                                     |   |

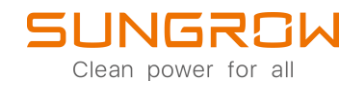

Use the left-hand side menu for navigating to the following options:

#### 1. Fault:

Here you find Active faults (if present) and a Fault History (1.). You can choose a time period (2.) and Alarm type (3.) you want to look at.

|                                                | Plant Name Q Active Rult History 1, |     |                                       |                |                 |            |             |              |                 | fresh Interval 🛛 5 min 😔 🛛 🕫 |  |
|------------------------------------------------|-------------------------------------|-----|---------------------------------------|----------------|-----------------|------------|-------------|--------------|-----------------|------------------------------|--|
| iSolarCloud                                    | - FAQ Anlage                        | 2.  | 2021-11-14 ~ 2022-11-14 Alarm Name    | Fault Code Dev | ice Model 🛛 🗸 🔍 |            |             |              |                 | Batch Close                  |  |
| OBM                                            |                                     | з.  | Alarm Type 🕑 Fault 🗹 Alarm 🗌 Prompt 🗹 | Advice         |                 |            |             |              |                 |                              |  |
| 💮 Home                                         |                                     |     | Plant Name                            | Alarm Tune     | Fault Code      | Alarm Name | Device Name | Device Model | Occurrence Time | Operation                    |  |
| A Fault                                        |                                     |     |                                       |                |                 |            |             |              |                 |                              |  |
| Report                                         |                                     |     |                                       |                |                 |            |             |              |                 |                              |  |
| A Curve                                        |                                     |     |                                       |                |                 |            |             |              |                 |                              |  |
| $\oplus^{\mathfrak{o}}$ Advanced $\qquad \lor$ |                                     |     |                                       |                |                 |            |             |              |                 |                              |  |
| 🖾 Settings                                     |                                     |     |                                       |                |                 |            |             |              |                 |                              |  |
| Firmware Update                                |                                     |     |                                       |                |                 |            |             |              |                 |                              |  |
| Smart IV Curve Diagnosis                       |                                     |     |                                       |                |                 |            |             |              |                 |                              |  |
| O Live Data                                    |                                     |     |                                       |                |                 |            |             |              |                 |                              |  |
| Alarm Subscribe                                |                                     | 1   |                                       |                |                 |            |             |              |                 |                              |  |
| Co Remote Maintenance                          |                                     | <   |                                       |                |                 |            |             |              |                 |                              |  |
| ✓ Setting                                      |                                     | - 1 |                                       |                |                 | ( )        |             |              |                 |                              |  |
| Info                                           |                                     |     |                                       |                |                 | No Data    |             |              |                 |                              |  |
| Li message center                              |                                     |     |                                       |                |                 |            |             |              |                 |                              |  |
| () нер /                                       |                                     |     |                                       |                |                 |            |             |              |                 |                              |  |
|                                                |                                     |     |                                       |                |                 |            |             |              |                 |                              |  |
|                                                |                                     |     |                                       |                |                 |            |             |              |                 |                              |  |
|                                                |                                     |     |                                       |                |                 |            |             |              |                 |                              |  |
|                                                |                                     |     |                                       |                |                 |            |             |              |                 |                              |  |
| Account                                        |                                     |     |                                       |                |                 |            |             |              |                 |                              |  |
| Me                                             |                                     |     |                                       |                |                 |            |             |              |                 |                              |  |
| Beckground Management                          |                                     |     |                                       |                |                 |            |             |              |                 |                              |  |
|                                                | « < 1 >                             | >>  |                                       |                |                 |            |             |              |                 |                              |  |
| ⊖ Logout                                       |                                     |     |                                       |                |                 |            |             |              |                 |                              |  |

#### 2. Report:

In Report you can view Statistics Reports or create your own Customized Report.

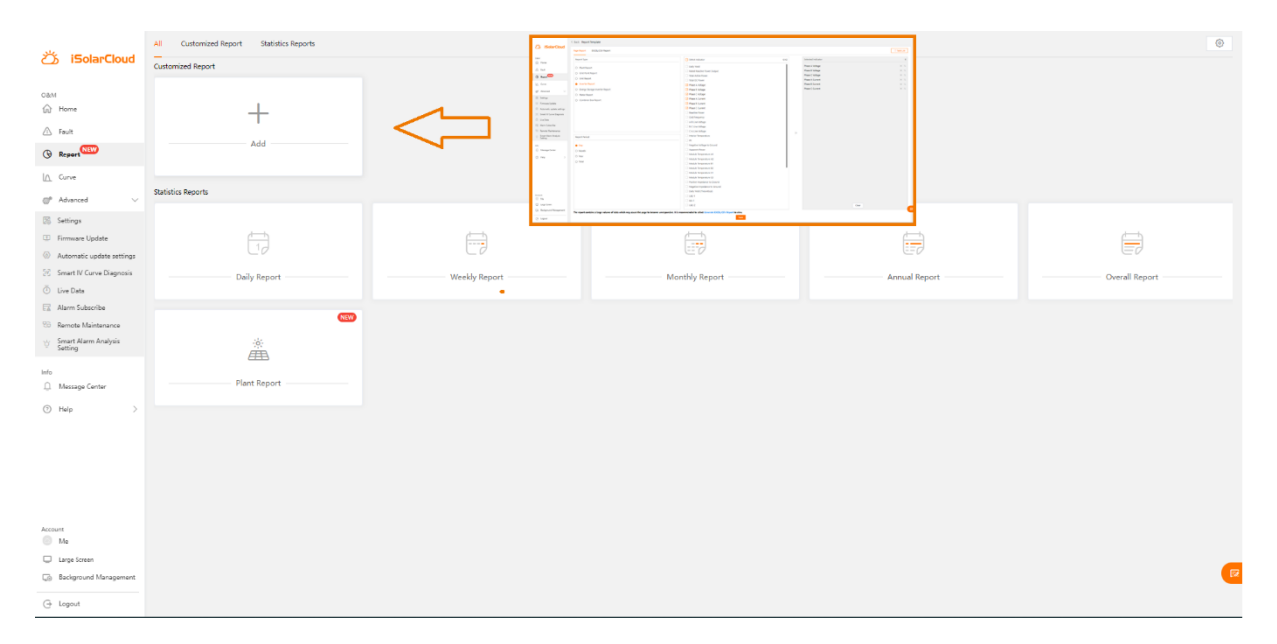

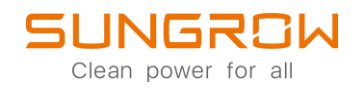

## 3. Curve:

In Curve you can view and configure curves for several values of the entire plant, single inverters or communication module/dataloggers. You can choose the channel you want to visualize (1.), set time and refresh period (2.) and set if you want to show it as bar or line (3.). If you need to check this curve frequently, you can save it in the template library (4.).

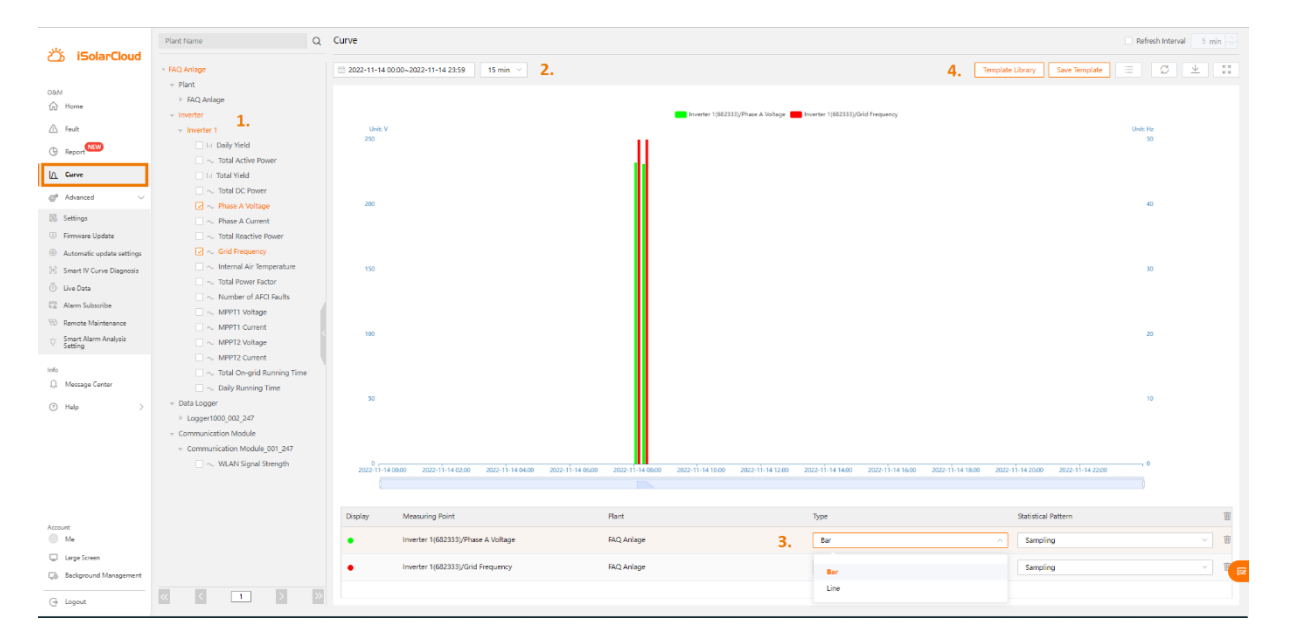

## 4. Advanced:

The Advanced setup allows you set parameters (1.), view Live data (2.), Remote Maintenance (only when Logger installed) (3.) and Smart Alarm Analysis Setting (4.).

| ، بے بیے باد                                                 | Flart Name Q, Settings |         |                |                      |              |             |              |                |                  |                                            |                  |                      |
|--------------------------------------------------------------|------------------------|---------|----------------|----------------------|--------------|-------------|--------------|----------------|------------------|--------------------------------------------|------------------|----------------------|
| () ISolarCloud                                               | 64Q Anlage             | Inverte | r V Device Mod | el \vee Country/Regi | Device S/N   | 0           |              |                | Template Library | Initial Grid Connection                    | Common Parameter | iettings 🗸 Task List |
| C&M                                                          |                        |         | Plant Name     | Device Name          | Initial Grid | Device S/N  | Device Model | Country/Region | Grid Type        | Version No.                                | Device Interval  | Operation            |
| 🛆 Fault                                                      |                        |         | FAQ Anlage     | Inverter 1           | Already Set  | Y2142100001 | SG2.5RS-5    | Germany        | Low Voltage      | CS1-2.0.1.35-AS1-<br>1.1.25.0-AA10-1.0.4.0 | FAQ Anlage       | 0 5                  |
| () Report                                                    |                        |         |                |                      |              |             |              |                |                  |                                            |                  |                      |
| [A_ Curve                                                    |                        |         |                |                      |              |             |              |                |                  |                                            |                  |                      |
| 🕼 Advanced 🗸 🗸                                               |                        |         |                |                      |              |             |              |                |                  |                                            |                  |                      |
| Q6 Settings 1.<br>Ū Live Data 2.                             |                        |         |                |                      |              |             |              |                |                  |                                            |                  |                      |
| 8 Remote Maintenance 3.                                      |                        |         |                |                      |              |             |              |                |                  |                                            |                  |                      |
| <ul> <li>Smart Alarm Analysis 4.</li> <li>Setting</li> </ul> |                        |         |                |                      |              |             |              |                |                  |                                            |                  |                      |
| Info<br>Message Center                                       |                        |         |                |                      |              |             |              |                |                  |                                            |                  |                      |
| ⊙ Help →                                                     |                        |         |                |                      |              |             |              |                |                  |                                            |                  |                      |
| ③ About                                                      |                        |         |                |                      |              |             |              |                |                  |                                            |                  |                      |
| User Manual                                                  |                        |         |                |                      |              |             |              |                |                  |                                            |                  |                      |
| <ul> <li>Prep Gener</li> </ul>                               |                        |         |                |                      |              |             |              |                |                  |                                            |                  |                      |
|                                                              |                        |         |                |                      |              |             |              |                |                  |                                            |                  |                      |
|                                                              |                        |         |                |                      |              |             |              |                |                  |                                            |                  |                      |
|                                                              |                        |         |                |                      |              |             |              |                |                  |                                            |                  |                      |
|                                                              |                        |         |                |                      |              |             |              |                |                  |                                            |                  |                      |
|                                                              |                        |         |                |                      |              |             |              |                |                  |                                            |                  |                      |
| Account                                                      |                        |         |                |                      |              |             |              |                |                  |                                            |                  |                      |
| Me                                                           |                        |         |                |                      |              |             |              |                |                  | Total 1                                    | 10/page v <      | 1 > Go to 1          |
| 🕒 Logout                                                     |                        |         |                |                      |              |             |              |                |                  |                                            |                  |                      |

For further information, please download the user manual <u>here</u>.

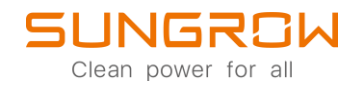

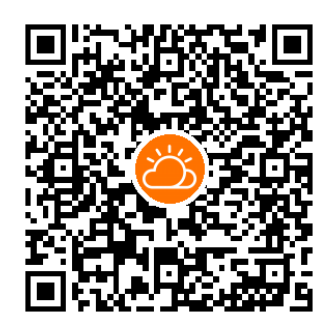

iSolarCloud App

This manual is intended for professional technicians who are responsible for installation, operation, maintenance and troubleshooting of inverters, and users who need to check inverter parameters. The inverter must only be installed by professional technicians.

The professional technician is required to meet the following requirements:

- Know electronic, electrical wiring and mechanical expertise, and be familiar with electrical and mechanical schematics.
- Have received professional training related to the installation, commissioning and troubleshooting of electrical equipment.
- Be able to quickly respond to hazards or emergencies that occur during installation, commissioning and troubleshooting.
- Be familiar with local standards and relevant safety regulations of electrical systems.
- Read this manual thoroughly and understand the safety instructions related to operations.